## Beobank Mobile Ajouter un nouvel utilisateur

## becbank

## FRAUDE/PHISHING

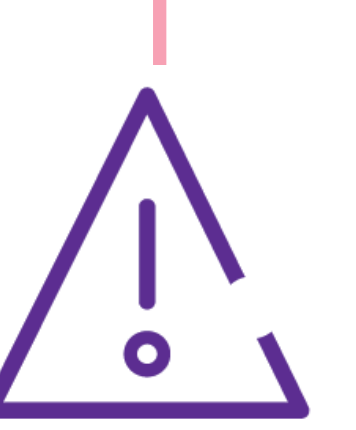

Pour des raisons de sécurité, nous vous recommandons vivement de taper directement le nom exact du site www.beobank.be dans la barre d'adresse pour accéder à vos comptes via Beobank Online. Sauvegardez ce site dans vos favoris.

Ne communiquez jamais votre code bancaire, mot de passe par téléphone, e-mail, sms ou sur les réseaux sociaux. Beobank ne vous les demandera jamais de cette façon.

Vous trouverez plus de conseils et exemples sur www.beobank.be.

## Comment ajouter un nouvel utilisateur dans Beobank Mobile?

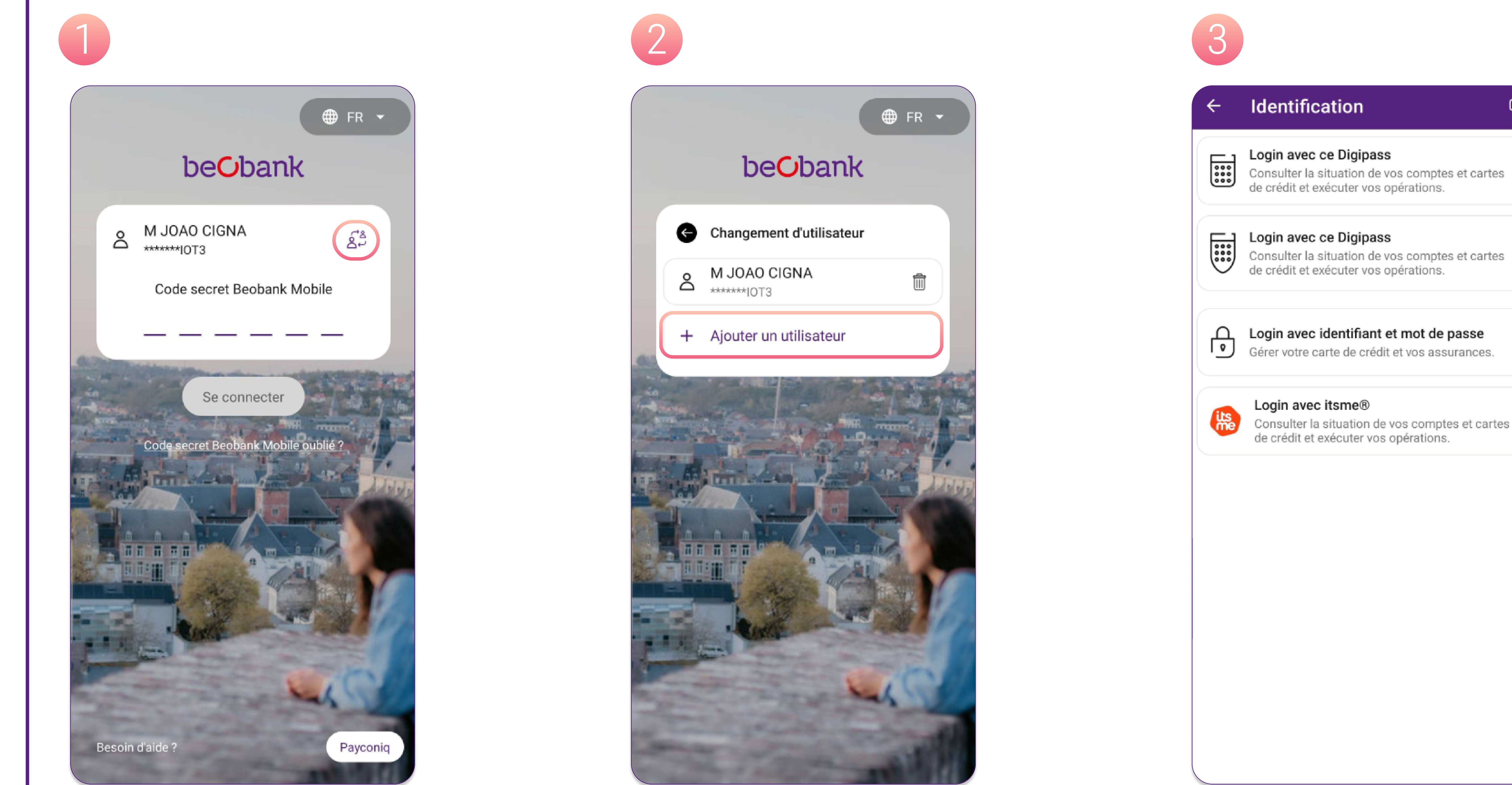

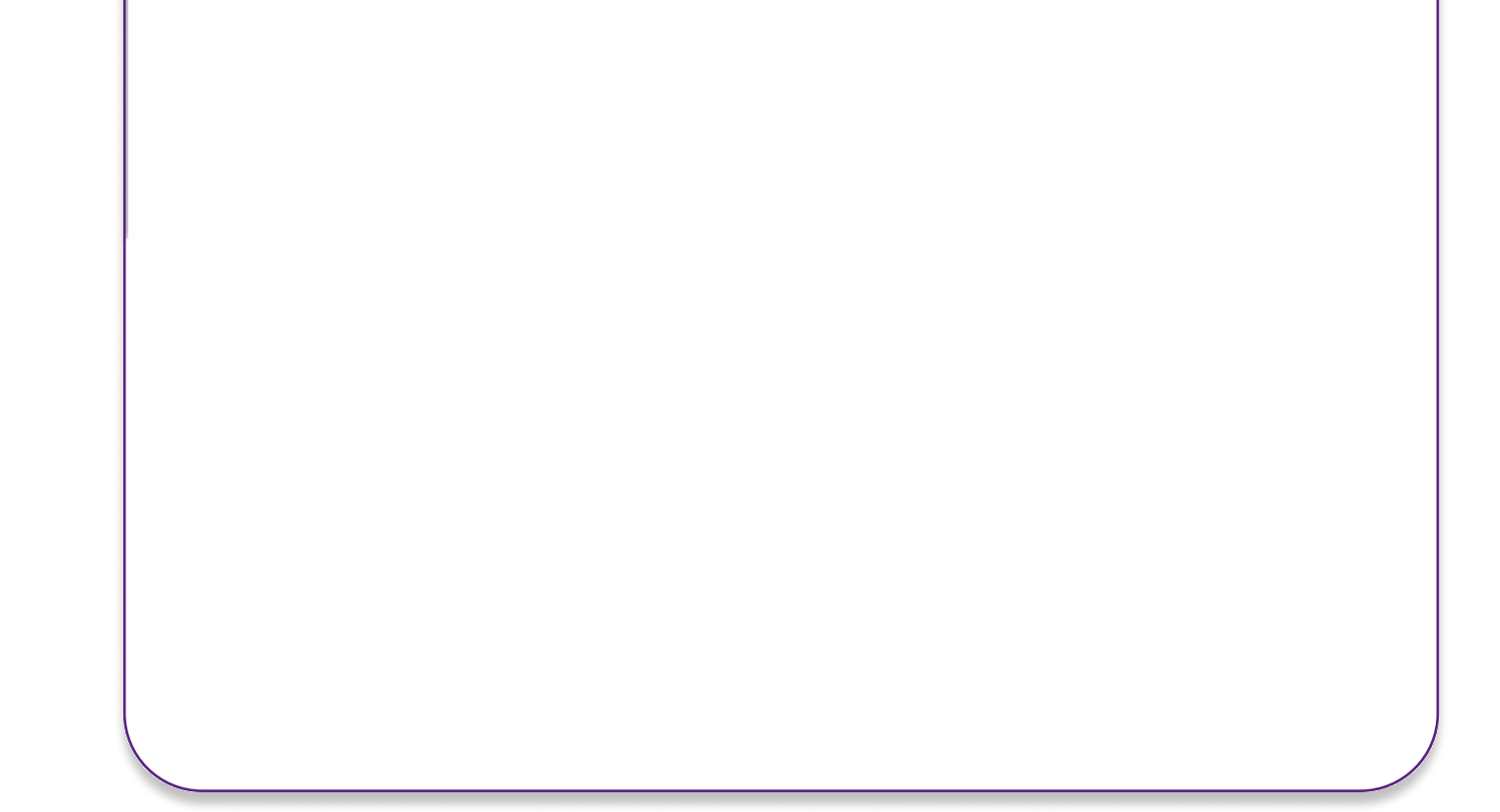

- 1. Cliquez sur l'utilisateur/profil que vous avez déjà créé.
- 2. Cliquez sur l'icône d'ajout :
- 3. Vous ne devez plus choisir la langue, ni valider les conditions générales, car ceci a déjà été fait lors de votre premier enregistrement. Choisissez le mode de connexion adéquat en fonction du nouvel utilisateur à ajouter et suivez les étapes affichées sur l'application. En cas de besoin, référez-vous à la fiche explicative 'Beobank Mobile - Première connexion'.
- 4. Seul le dernier utilisateur qui s'est connecté à l'application sera visible sur l'écran d'accueil. Cliquez sur l'icône 🛛 🧟 autre utilisateur/profil que vous avez enregistré.

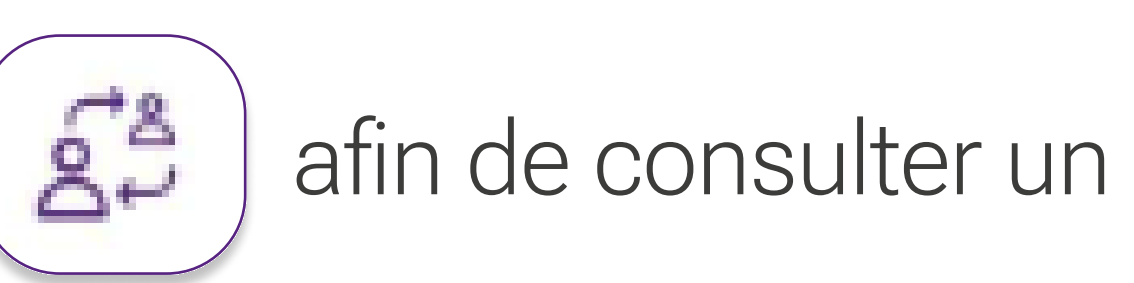

Beobank NV|SA Member of Crédit Mutuel Group

Boulevard du Roi Albert II 2, 1000 Bruxelles Koning Albert II-laan 2, 1000 Brussel 32 2 622 20 70 · www.beobank.be

BTW/TVA BE 0401 517.147 RPR/RPM Brussel|Bruxelles IBAN BE77 9545 4622 6142 BIC CTBKBEBX